qwertyuiopasdfghjklzxcvbnmqw<br/>ertyuiopasdfghjklzxcvbnmqwert<br/>yuiopasdfghjklzxcvbnmqwertyuiopasdfg<br/>sdfghjk<br/>ghjklzx<br/>klzxcvkyuiopa<br/>yuiopa<br/>yuiopa<br/>ประเด็นความรู้<br/>กฉะบริหารธุรกิจ<br/>ปการศึกษา 2561

#### การจัดทำ Google Classroom และ Google form

Google Classroom เป็นการใช้ประโยชน์จากการใช้ ห้องเรียนออนไลน์ สามารถที่จะออกข้อสอบ ประเมิน ทำแบบสอบถามออนไลน์ มอบหมายงาน และตรวจงาน ได้อย่างสะดวก รวดเร็ว

การที่จะเข้าไปใช้งาน Google Form ได้ ต้องมีบัญชี Google ก่อน ซึ่งอาจารย์สามารถใช้บัญชี Google ของทางมหาวิทยาลัยได้เลย ในการสร้างข้อมูลที่เป็นประโยชน์ต่อการเรียนการสอน

ถ้ามีบัญชี Google เรียบร้อยแล้ว ให้เข้าไปที่ https://docs.google.com/forms และทำการลงชื่อเข้าใช้งาน จะปรากฏหน้าต่างแสดงแบบฟอร์มที่มีอยู่ ดังภาพ

| Google  |                                                          | ٩          | III 0  | ٢     |
|---------|----------------------------------------------------------|------------|--------|-------|
| ≡ ฟอร์ม |                                                          |            | i≣ Ą́z |       |
|         | แบบฟอร์มล่าสุด                                           | ของทุกคน 👻 |        |       |
|         | <b>ยังไม่มีแบบฟอร์ม</b><br>คลิก + เพื่อสร้างแบบฟอร์มใหม่ | i          |        |       |
|         |                                                          |            |        | +     |
|         |                                                          | สร้างแ     | บบฟอร์ | มใหม่ |

เนื่องจากความสามารถของปุ่มต่างๆ ใน **แถบเมนูด้านบน** ส่วนใหญ่จะถูกใช้ หลังจากสร้างแบบฟอร์มเสร็จ **แถบเครื่องมือด้านข้าง** กันก่อน ซึ่งแถบเครื่องมือนี้มีไว้สำหรับสร้างคำถามต่างๆ ในแบบฟอร์ม

| 0 | * | ส่ง | : |    |
|---|---|-----|---|----|
|   |   |     |   |    |
|   |   |     |   |    |
|   |   |     |   |    |
|   |   |     |   |    |
|   |   |     |   | 0  |
|   |   |     |   | Tr |
|   |   |     |   | 0  |
|   |   |     | l | -  |
|   |   |     |   |    |

ແດບເคຣື່ອงมือด้าน่ีข้าง

เพิ่มคำถาม (Add question) ใช้สำหรับเพิ่มคำถามในรูปแบบต่างๆ คำถามแต่ละรูปแบบจะมีลักษณะและความสามารถที่แตกต่างกัน

โร เพิ่มชื่อและรายละเอียด (Add title and description) สำหรับเพิ่มแถบป้ายชื่อพร้อมรายละเอียดที่ต้องการแจ้งให้ทราบ เหมาะสำหรับใช้ในการแบ่งส่วน เช่น ส่วนที่ 1: ข้อมูลส่วนตัว / ส่วนที่ 2: การประเมิน

เพิ่มรูปภาพ (Add image) สำหรับแทรกรูปภาพลงไปในแบบฟอร์ม สามารถแทรกได้จากรูปในเครื่องของเรา หรืออ้างอิงรูปที่มีอยู่บน Internet แล้วก็ได้

#### การตกแต่งธีม การดูตัวอย่าง และการตั้งค่า

**แถบเมนูด้านบน** ประกอบด้วย

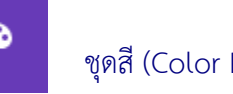

ชุดสี (Color Palette) ปรับแต่งสีและธีม ของแบบฟอร์ม หรือสามารถแทรกรูปของเราเองขึ้นไปบน Header ก็ได้

 $\odot$ 

•

แสดงตัวอย่าง (Preview) สำหรับดูตัวอย่างแบบฟอร์มในมุมมองของผู้ตอบแบบสอบถาม

การตั้งค่า (Setting) สำหรับแทรกรูปภาพลงไปในแบบฟอร์ม

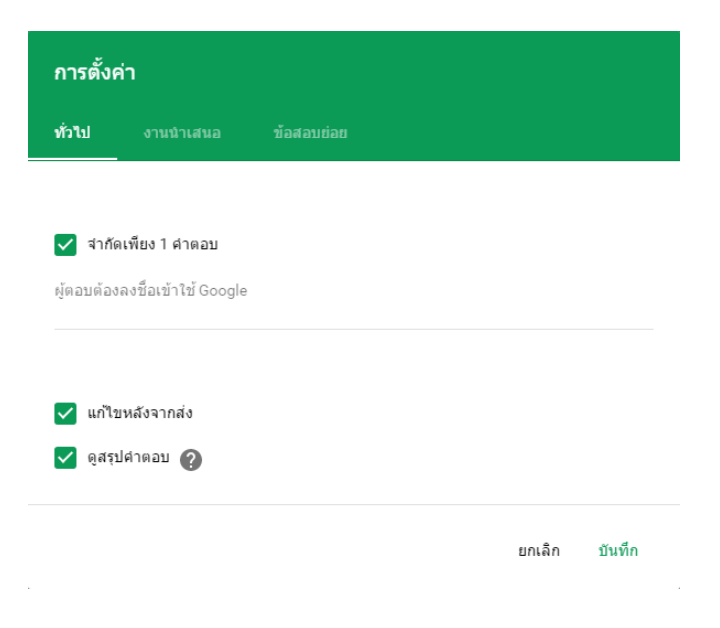

# การตั้งค่าทั่วไป

- จำกัดเพียง 1 คำตอบ: จำกัดให้ 1 คน สามารถทำแบบฟอร์มได้ครั้งเดียว โดยผู้ทำแบบฟอร์ม ต้องลงชื่อเข้าใช้เท่านั้น
- แก้ไขหลังจากส่ง: อนุญาตให้ผู้ทำแบบฟอร์ม สามารถกลับไปแก้ไขคำตอบได้
- **ดูสรุปคำตอบ:** อนุญาตให้ผู้ทำแบบฟอร์ม สามารถกลับไปดูคำตอบที่ตนตอบได้

| 11130101                          | ค่า                                                     |                                                                                                |                                     |        |
|-----------------------------------|---------------------------------------------------------|------------------------------------------------------------------------------------------------|-------------------------------------|--------|
| ทั่วไป                            | งานนำเสนอ                                               | ข้อสอบย่อย                                                                                     |                                     |        |
| 🗸 แสด                             | งแถบความคืบหน้า                                         |                                                                                                |                                     |        |
| 🗸 สับเร                           | ปลี่ยนลำดับของคำถ                                       | าม                                                                                             |                                     |        |
| 🗸 แสด                             | งลิงก์เพื่อส่งการตอบ                                    | เกลับอึน                                                                                       |                                     |        |
|                                   |                                                         |                                                                                                |                                     |        |
| ข้อความย่                         | ยืนยัน:                                                 |                                                                                                |                                     |        |
| ข้อความย่<br>ใด้รับคำเ            | ยืนยัน:<br>ตอบแล้ว ขอขอบคุ                              | ณที่ให้ความร่วมมือในการตอบแ                                                                    | เบบสอบถาม                           |        |
| ข้อความย่<br>ใด้รับคำด            | ยืนยัน:<br>ตอบแล้ว ขอขอบคุ                              | ณที่ให้ความร่วมมือในการตอบแ                                                                    | เบบสอบถาม<br>ยกเลิก                 | บันทึก |
| ข้อความย <b>่</b><br>ได้รับคำเ    | ยืนยัน:<br>ตอบแล้ว ขอขอบคุ                              | <u>ณที่ให้ความร่วมมือในการตอบแ</u><br>การตั้งค่างานนำเสนอ                                      | เบบสอบถาม<br>ยกเล็ก                 | บันทึก |
| ข้อความย่<br>ได้รับคำเ<br>แสดงควา | <b>ยืนยัน:</b><br>ตอบแล้ว ขอขอบคุ<br>เมคีบหน้า: จะปรากฏ | <u>ณฑี่ให้ความร่วมมือในการตอบแ</u><br>การตั้งค่างานนำเสนอ<br>ๅเส้นแจ้งความคืบหน้า หากมีการแบ่ง | <u>เบบสอบถาม</u><br>ยกเลิก<br>งหน้า | บันทึก |

**ู แสดงลิ งก์เพื่อส่งการตอบกลับอื่น:** อนุญาตให้ผู้ทำแบบฟอร์ม ส่งคำตอบเพิ่มได้มากกว่า 1 รอบ ข้อความยืนยัน: แสดงข้อความ หลังจากทำแบบฟอร์มเสร็จ

# ส่วนหัวข้อสุดท้ายจะเป็นการตั้งค่าสำหรับทำข้อสอบ

#### การนำ Google Form ที่สร้างสำเร็จแล้วไปใช้งาน

หลังจากที่สร้างแบบสอบถามหรือข้อสอบเสร็จแล้ว

ส่ง

โดยเราสามารถดำเนินกานได้ด้วยการกดที่ ปุ่ม ส่ง [Send] ซึ่งสามารถส่งไปใช้งานได้ 3 รูปแบบดังนี้

- การส่งฟอร์มต่อเป็นลิงค์
- การแนบฟอร์มลงไปในอีเมล์
- การแทรกฟอร์มลงบนเว็บเพจที่เราต้องการ

# การส่งฟอร์มต่อเป็นลิงค์ [SEND VIA LINK]

เป็นการส่งแบบฟอร์มอย่างง่าย โดยคัดลอกลิงค์ไปให้ผู้ตอบผ่านทางไหนก็ได้ เช่น ส่งผ่านโปรแกรมพูดคุยต่างๆ ที่สามารถส่งข้อความหากันได้ เช่น line พอผู้ตอบได้รับลิงค์ก็สามารถเข้าผ่านลิงค์มาทำฟอร์มได้ทันที

| ส่งฟอร์ม                    |            |             |        | ×             |
|-----------------------------|------------|-------------|--------|---------------|
| ส่งผ่าน 🔛                   | Ð          | <>          |        | 8+ <b>f</b> 🛩 |
| ลิงก์<br>http://goo.gl/form | ns/apnYmy( | D3J4ulRgXl2 |        |               |
| 🗹 ตัด URL ให้สั้นล          | 3          |             | ยกเลิก | า คัดลอก      |

การส่งฟอร์มต่อเป็นลิงค์

การส่งฟอร์มต่อผ่านอีเมล์ [SEND VIA EMAIL]

| ส่งฟอร์ม                                                | ×             |
|---------------------------------------------------------|---------------|
| ส่งผ่าน 🎦 🖘 <>                                          | 8+ <b>f</b> ⊻ |
| <b>อีเมล</b><br><sup>ถึง</sup><br>be1stmaster@gmail.com |               |
| เรื่อง<br>แบบสอบถาม: ตัวอย่างการใช้งาน Google Form      |               |
| <sup>ข้อความ</sup><br>ขอความร่วมมือตอบแบบสอบถาม         |               |
| 🗸 รวมฟอร์มในอีเมล                                       |               |
| <u>เพิ่มผู้ร่วมงาน</u>                                  | ยกเล็ก ส่ง    |

กรอกข้อมูลของอีเมล์และรายละเอียด ที่เราต้องการส่งไปยังผู้ตอบแบบสอบถาม

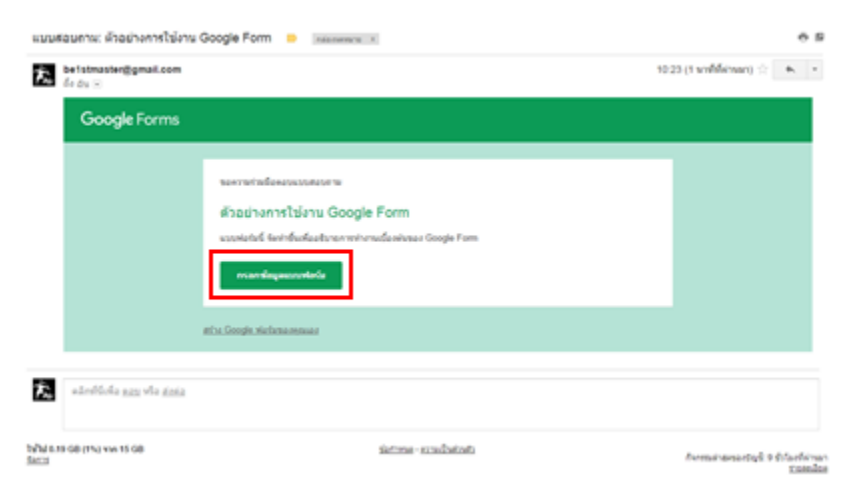

การส่งฟอร์มต่อผ่านอีเมล์ โดยให้เพียงลิงค์ตรงมายังแบบฟอร์ม

นอกจากนี้เพียงแค่เรา คลิ๊ก เลือก **รวมฟอร์มในอีเมล์** ก็จะสามารถแนบแบบฟอร์มไปกับอีเมล์ได้ทันที

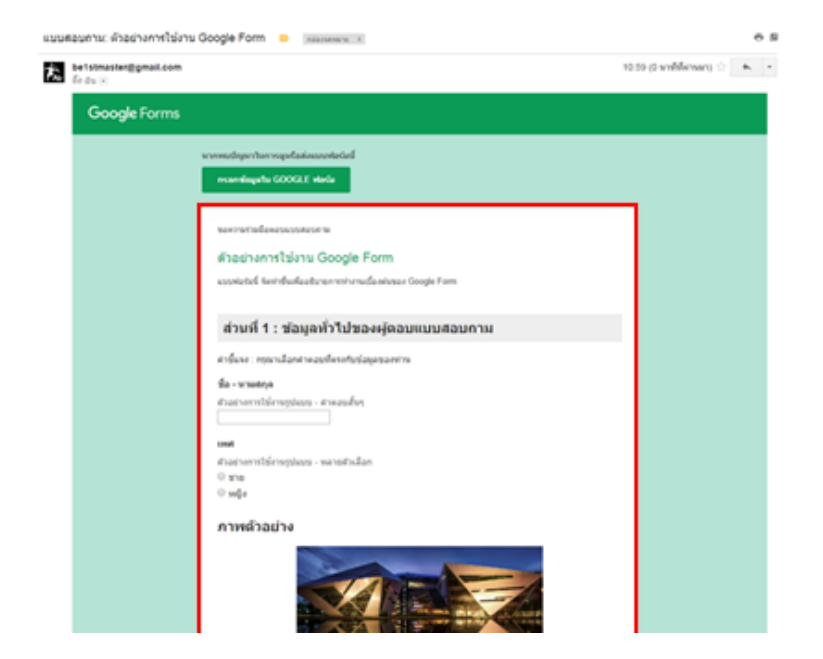

การส่งฟอร์มต่อผ่านอีเมล์ โดยแนบแบบฟอร์มลงในอีเมล์

| ส่งฟอร์ม                                                                         |               |                     |                  |           | ×              |
|----------------------------------------------------------------------------------|---------------|---------------------|------------------|-----------|----------------|
| ส่งผ่าน 💟                                                                        | Ð             | <>                  |                  |           | 8⁺ <b>f </b> ¥ |
| ฝัง HTML<br><mark>&lt;iframe src="https:&lt;/mark&gt;<br/>ความข้าง 760 pr</mark> | //docs.go     | ogle.com/form       | ns/d/1hr741ı     | nxqF7D-x4 | lp1IVNIaEX     |
|                                                                                  | τι σ Ιους<br> | 900 px              |                  | ยกเล็ก    | ศัดลอก         |
| รูปภ                                                                             | าพ 4.3.1 - เ  | การส่งฟอร์มด้วยวิธิ | รี่การฝังฟอร์มลง | เว็บเพจ   |                |

#### การตอบกลับจากผู้ทำแบบฟอร์ม [RESPONSES]

การตอบกลับ แยกการดูออกได้เป็นสองแบบ

- แบบ ข้อมูลสรุป [SUMMARY]: แมกรายการ จะเป็นมุมมองแบบแสดงคำถามตามลำดับมีคนตอบว่าอะไรบ้างในแต่ละข้อ แสดงเป็นกราฟสรุปให้เราเลย อาศัยอ่านแบบรวดเดียวจบเพื่อเก็บข้อมูลของแต่ละคำถามได้เลย
- แบบ แยกรายการ [INDIVIDUAL]: ของครง แอกรายการ
   จะเป็นมุมมองของผู้ตอบแบบสอบถาม (ให้นึกภาพตอนเก็บกระดาษแบบสอบถาม)
   คือจะเห็นแบบละเอียดเลยว่าแต่ละคนตอบข้อไหนว่าอะไรบ้าง
   ซึ่งหากมีคนตอบเยอะจำนวนหน้าก็จะเยอะตาม
   แต่ข้อดีก็คือสามารถทำให้เราดูได้ว่าใครตอบมั่วบ้าง และก็เหมาะสำหรับการตรวจข้อสอบรายบุคคลอีกด้วย

### การนำข้อมูลไปใช้ในรูปแบบอื่นๆ (ปุ่มบริเวณทางขวา)

สร้างสเปรดชีต [Create Spreadsheet]: 
 กำหนดว่าข้อมูลที่ได้รับมาจะไปเก็บไว้ใน สเปรดชีตไหน เช่น ใช้สเปรดชีตที่เก็บข้อมูลเก่า หรือสร้างใหม่

 เปิดรับคำตอบ [Accepting responses]: 
 เป็ดรับคำตอบ [Accepting responses]: 
 เป็ดรับคำตอบ [Accepting responses]: 

 กำหนดว่าให้แบบฟอร์มของเราเปิดรับคำตอบในเวลานั้นๆหรือไม่

 อื่นๆ: 

 รับการแจ้งเตือนทางอีเมลเมื่อมีคำตอบใหม่
 [Get email notifications for new responses]: 

 เมื่อมีคำตอบใหม่ จะมีข้อความส่งไปบัญชี gmail ที่เราลงชื่อเข้าใช้เพื่อสร้างแบบฟอร์ม

 - เลือกปลายทางของการตอบกลับ
 [Select response destination]:

แก้ไขข้อมูล สเปรดชีต ที่จะทำการเก็บข้อมูล

ประเด็นความรู้ จากการแลกเปลี่ยนเรียนรู้ หัวข้อ เทคโนโลยีเพื่อการทำวิจัย ปีการศึกษา 2561 \*\*\*\*\*\*\*\* เทคโนโลยี เพื่อการทำวิจัย การคือ การทำวิจัย โดยใช้ระบบออนไลน์ การสืบค้นข้อมูลที่เป็นประโยชน์เพื่อสนับสนุนการทำวิจัย เช่น การสืบค้นฐานข้อมูลการทำวิจัย สำหรับการสืบค้นเพื่อการทำวิจัย ฐานข้อมูล EBSCO

การเข้าสู่ระบบฐานข้อมูลออนไลน์ EBSCO มหาวิทยาลัยเกษมบัณฑิต เข้าสู่ ห้องสมุดออนไลน์ มหาวิทยาลัยเกษมบัณฑิต https://library.kbu.ac.th/ หลังจากนั้น เข้าไปที่ ฐานข้อมูลออนไลน์ ซึ่งเป็นการให้บริการการสืบค้นฐานข้อมูลออนไลน์ทั้งภายประเทศและต่างประเทศ เพื่อให้บุคลากรและนักศึกษาได้มีแหล่งการสืบค้นข้อมูลมากขึ้น

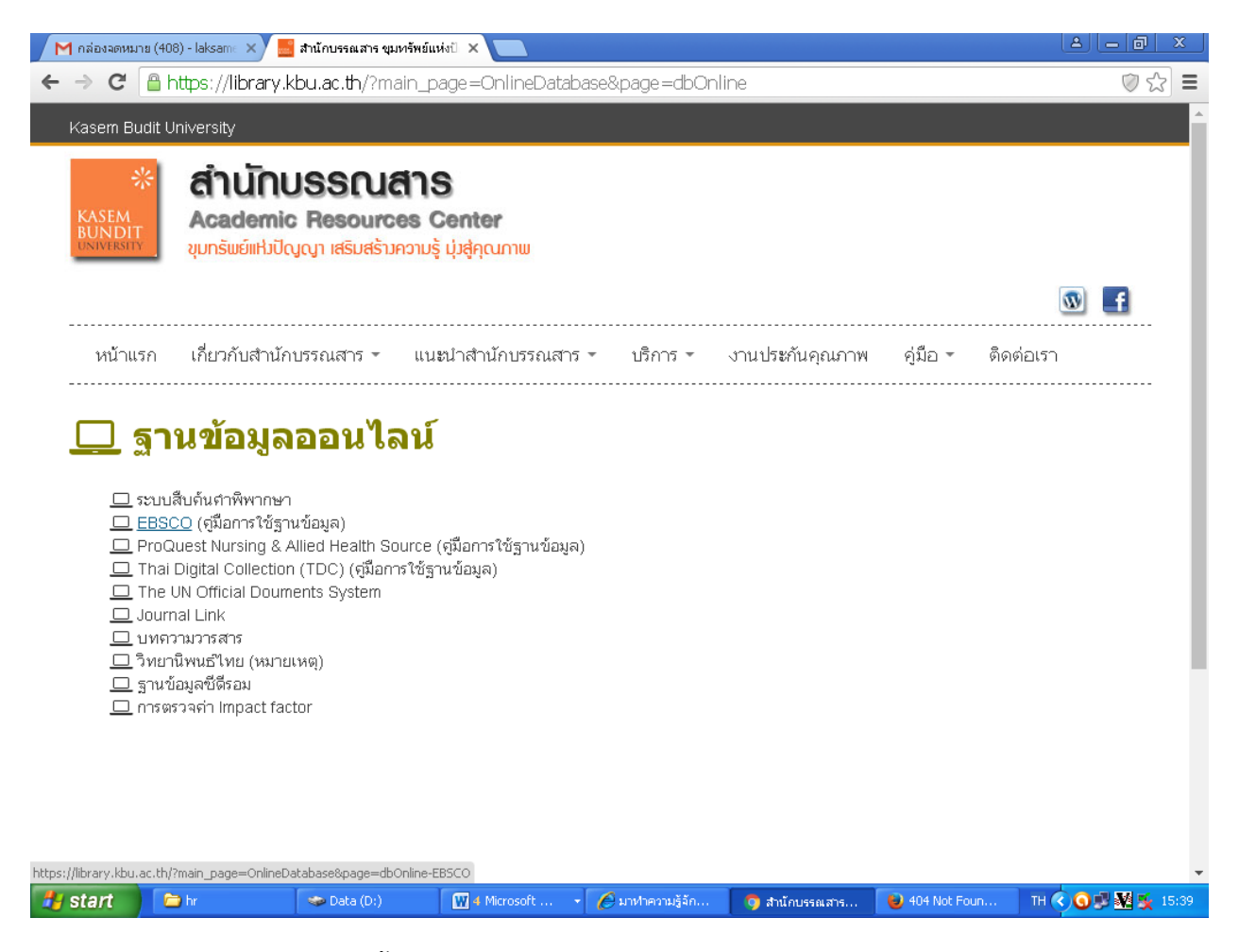

Click EBSCO หลังจากนั้น Click URL : <u>http://search.ebscohost.com</u> ด้านล่างสุด ของหน้า Page

กดเลือก EBSCO host Databases และเลือกแหล่งเป็น Business Source Complete

| 🦰 กล่อง                    | จดหม  | าย (408) - Ial 🗙 🗸 🧮 สำนัก                                                                                                 | าบรรณสาร ขุมหรัพย์ 🗙 💙                                                                                                    | 🔜 สำนักบรรณสาร ขุมหรัง                                                                                          | 🔬 🗙 🖪 Choose Datab                                                                                                   | ases: EB: 🗙 🕒 Choo                                                                                                    | ose Databases: EB: 🗙 🔪                                                                                                    | 2                                   | <u> </u>  | x     |
|----------------------------|-------|----------------------------------------------------------------------------------------------------|----------------------------------------------------------------------------------------------------|----------------------------------------------------------------------------------------------------|----------------------------------------------------------------------------------------------------|----------------------------------------------------------------------------------------------------|----------------------------------------------------------------------------------------------------|-------------------------------------|-----------|-------|
| $\leftarrow \ \Rightarrow$ | G     | 🗋 web.b.ebscohos                                                                                                    | t.com/ehost/searc                                                                                                    | h/selectdb?vid=0                                                                                                | )&sid=b47fd9ab-41                                                                                                    |                                                                                                    | 7636df0ee5a%40p                                                                                                    | odc-v-se                            | essmc 🗖 🤉 | 2 =   |
|                            |       | Academic Search C                                                                                                    | omprete                                                                                                    |                                                                                                    |                                                                                                    |                                                                                                    |                                                                                                    |                                     |           |       |
|                            |       | Academic Search Co<br>more than 8,500 full-<br>offers indexing and a<br>reports, conference p<br>text titles in native (se | <i>mplete</i> is the world's<br>text periodicals, incl<br>bstracts for more th<br>proceedings, etc. Th<br>earchable) PDF form | s most valuable and<br>uding more than 7,3<br>an 12,500 journals<br>le database feature<br>nat. Searchable cite | comprehensive scho<br>300 peer-reviewed joi<br>and a total of more th<br>s PDF content going<br>d references are pro | olarly, multi-disciplin<br>urnals. In addition to<br>han 13,200 publicat<br>back as far as 188'<br>vided for more than | ary full-text database<br>o full text, this databa<br>ions including monog<br>7, with the majority o<br>1 1,400 journals. | e, with<br>ase<br>graphs,<br>f full |           | ł     |
|                            |       | 🗐 Title List 🛛 🗟 More                                                                                                    | Information                                                                                                    |                                                                                                    |                                                                                                    |                                                                                                    |                                                                                                    |                                     |           |       |
|                            |       | Business Source C                                                                                                    | omplete                                                                                                    |                                                                                                    |                                                                                                    |                                                                                                    |                                                                                                    |                                     |           |       |
|                            |       | Business Source Cor<br>and full text content.<br>important scholarly b<br>more than 1,300 jour                             | <i>mplete</i> is the world's<br>As part of the compi<br>usiness journals bao<br>nals.                                         | definitive scholarly<br>rehensive coverage<br>ck as far as 1886 ar                                              | business database,  <br>: offered by this datat<br>e included. In additio                                            | providing the leadin<br>pase, indexing and a<br>n, searchable cited                                                    | g collection of biblio;<br>abstracts for the mos<br>references are prov                                                   | graphic<br>st<br>rided for          |           | 1     |
|                            |       | 🗐 Title List 🛛 🗟 More                                                                                                    | Information                                                                                                    |                                                                                                    |                                                                                                    |                                                                                                    |                                                                                                    |                                     |           |       |
|                            |       | Education Researc                                                                                                    | h Complete                                                                                                    |                                                                                                    |                                                                                                    |                                                                                                    |                                                                                                    |                                     |           |       |
|                            |       | Education Research<br>education from early<br>education, and testin<br>full text for more than                             | Complete is the defi<br>childhood to higher<br>g. Education Resea<br>1,200 journals, and                                      | nitive online resour<br>education, and all e<br><i>rch Complete</i> provid<br>Eincludes full text fo            | ce for education rese<br>educational specialtie<br>des indexing and abs<br>r nearly 500 books a                      | earch. Topics coven<br>is, such as multiling<br>tracts for more thar<br>nd monographs.                                 | ed include all levels<br>ual education, health<br>n 2,100 journals, as v                                                  | of<br>n<br>well as                  |           |       |
|                            |       | 🗐 Title List 📑 More                                                                                                    | Information                                                                                                    |                                                                                                    |                                                                                                    |                                                                                                    |                                                                                                    |                                     |           |       |
| javascript:                | doPos | tBack('ctl00\$ctl00\$MainConte                                                                                             | entArea\$MainContentArea                                                                                                    | \$SelectDbControl\$dbList                                                                                       | \$ctl02\$ctl00\$titleLink',")                                                                                        |                                                                                                    | -                                                                                                    |                                     |           | -     |
| 🦺 star                     | t     | 🗁 hr                                                                                                    | 🧇 Data (D:)                                                                                                    | 🛛 🚻 4 Microsoft 🕞                                                                                               | 🖉 มาท่าความรู้จัก                                                                                                    | 💿 Choose Datab                                                                                                    | 🕹 404 Not Foun                                                                                                    | TH 🔇                                | 🔾 🖳 🗐 🕐   | 15:42 |

สามารถเลือกหัวข้อในการสืบค้นได้ตามหัวข้อที่ต้องการ

| M กล่องจดหมาย | (408) - lai 🗙 🖊 🧮 | สำนักบรรณสาร ขุมหรัพย์ 🗙 🗙 🧮 | สำนักบรรณสาร ขุม | มหรัพย์ × E       | Basic Search: EB | SCOho 🗙 🕒  | Choose Databases: | EB: X          | 01-16  | ) X  |
|---------------|-------------------|------------------------------|------------------|-------------------|------------------|------------|-------------------|----------------|--------|------|
| ← ⇒ C'        | ) web.b.ebsco     | host.com/ehost/search        | /basic?vid=1     | &sid=b47fc        | 9ab-4f39-4       | b54-abbb-6 | 7636df0ee5a9      | %40pdc-v-sessn | ngr02🛤 | ☆ =  |
| New Search    | Publications      | Company Information          | Thesaurus        | More 🕶            | Sign In          | 🚄 Folder   | Preferences       | Languages 🗸    | Help   | Exit |
|               |                   |                              |                  |                   |                  |            |                   | KASEM          | BUNDIT | UNIV |
|               |                   |                              |                  |                   |                  |            |                   |                |        |      |
|               |                   |                              |                  |                   |                  |            |                   |                |        |      |
|               |                   |                              |                  |                   |                  |            |                   |                |        |      |
|               |                   |                              | 1                | EBSCO             | ost              |            |                   |                |        |      |
|               |                   |                              |                  |                   |                  |            |                   |                |        |      |
|               | Searc             | hing: Business Source        | Complete   C     | hoose Datab       | ases             |            | _                 |                |        |      |
|               | Su                | pply Chain Managemer         | nt               |                   |                  |            | 🗵 Sear            | rch 📀          |        |      |
|               | supp              | ly chain management          |                  |                   |                  |            |                   |                |        |      |
|               | supp              | ly chain management:         | strategy, plann  | ning, and oper    | ation            |            |                   |                |        |      |
|               | supp              | ly chain management o        | efinition        |                   |                  |            |                   |                |        |      |
|               | supp              | ly chain management r        | eview            |                   |                  |            |                   |                |        |      |
|               | supp              | ly chain management:         | an internationa  | al journal        |                  |            |                   |                |        |      |
|               | supp              | ly chain management a        | nd logistics     |                   |                  |            |                   |                |        |      |
|               | supp              | ly chain management o        | r scm            |                   |                  |            |                   |                |        |      |
|               | supp              | ly chain management s        | trategy          |                   |                  |            |                   |                |        |      |
|               | supp              | ly chain management p        | ractices         |                   |                  |            |                   |                |        |      |
| Top of Page   | supp              | ly chain management i        | n healthcare     |                   |                  |            | ms of Use C       | opyright       |        |      |
|               |                   |                              | © 2019 EBSCC     | ) Industries, Inc | All rights rese  | erved.     |                   |                |        |      |

| 🦺 start | 🗁 hr | 🗇 Data (D:) | 🔣 4 Microsoft 👻 | 🌈 มาทำความรู้จัก | 🌀 Basic Search: | 🕹 404 Not Foun | EN 🔇 🧿 🐉 🌺 🕵 15:4 | 3 |
|---------|------|-------------|-----------------|------------------|-----------------|----------------|-------------------|---|
|---------|------|-------------|-----------------|------------------|-----------------|----------------|-------------------|---|